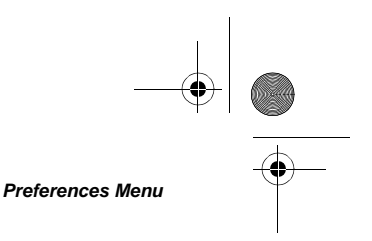

#### Auto Answer

Use this feature to adjust the number of times the phone rings before it automatically answers a call. When this auto answer feature is used, the phone's ringer option is automatically set to Standard.

#### To set auto answer

**1.** From standby mode, press **result** menu.

00-80-C6302-1.book Page 73 Friday, July 21, 2006 10:12 AM

- **2.** Press  $\overline{7}_{\text{Pors}}$  Preferences.
- **3.** Press **4** Calling.
- **4.** Press 1 AutoAnswer.
- **5.** Press  $\underbrace{*}$  or  $\underbrace{+}$  to select one of the following options:
  - Off Phone does not automatically answer
  - After 1 ring Phone automatically answers after 1 ring
  - After 2 rings Phone automatically answers after 2 rings
  - Car kit only 1 ring When installed in the kit, the phone automatically answers after 1 ring
  - Car kit only 2 rings When installed in the kit, the phone automatically answers after 2 rings
- 6. Press 🕝 ok.

## 🚺 Note

If you select an option other than "off," the message "-Auto Answer-" flashes while in standby mode.

#### Auto Redial

Use this feature to set the time interval in which the phone automatically redials a number when the network is busy or unavailable, but not when the phone is busy.

While the phone is in standby mode, the phone automatically redials at intervals until the call connects or you press  $\underline{a}$ . If you change service, auto redial stops.

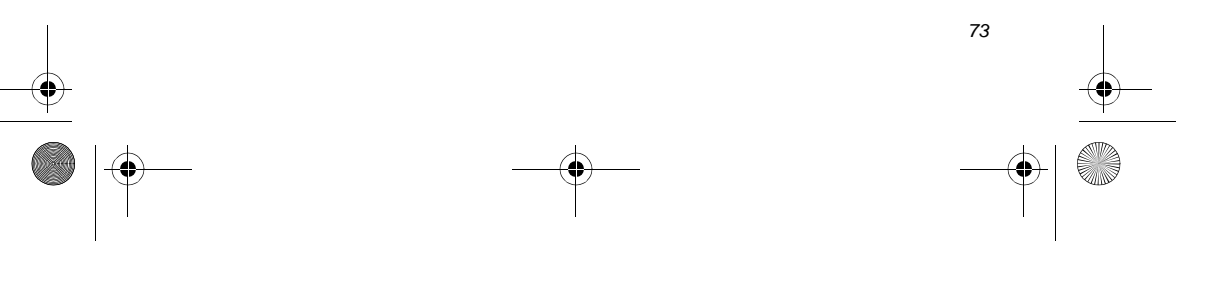

## 00-80-C6302-1.book Page 74 Friday, July 21, 2006 10:12 AM

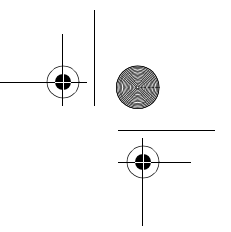

#### Preferences Menu

#### To set auto redial

- **1.** From standby mode, press **result** menu.
- **2.** Press  $\overline{7}_{Pors}$  Preferences.
- **3.** Press 4 Calling.
- 4. Press 2 Auto Redial.
- **5.** Press \* or \* to select one of the following options:
  - Off Do not automatically redial
  - Every 10 seconds Automatically redial every 10 seconds
  - Every 30 seconds Automatically redial every 30 seconds
  - Every 60 seconds Automatically redial every 60 seconds
- 6. Press 🕝 ok.

### **One-Touch Dial**

#### To set one-touch dial

- **1.** From standby mode, press **result** menu.
- **2.** Press  $\overline{P_{Pars}}$  Preferences.
- **3.** Press 4 Calling.
- **4.** Press 3 One-Touch Dial.
- 5. Press it or is to select "yes." Press again to select "no."
- 6. Press 🕝 ok.

(See One-touch dialing, page 32, for more information.)

#### Any-Key Answer

If you prefer to answer an incoming call by pressing any key (except  $c_{c \land b}$ ), set the any-key answer feature to "yes."

# V Note

74

If this feature is not set to "yes," press to answer calls.

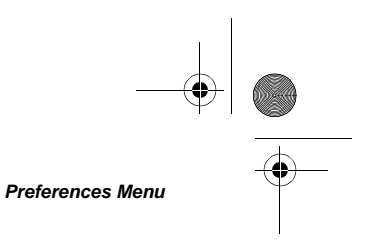

## To set any-key answer

**1.** From standby mode, press **menu**.

00-80-C6302-1.book Page 75 Friday, July 21, 2006 10:12 AM

- Press 7 Preferences. 2.
- 3. Press 4 Calling.
- Press 4 AnyKeyAnsw. 4.
- Press \* or + to select "yes." Press again to select "no." 5.
- Press 🕝 ok. 6.

## **Ring While Stowed**

Use this feature to allow the phone to ring while the antenna is stowed. To answer an incoming call, you must rotate and extend the antenna.

- From standby mode, press 🕝 menu. 1.
- Press  $\overline{P_{\text{Pars}}^7}$  Preferences. 2.
- 3.
- Press  $\underbrace{4}_{\infty}$  Calling. Press  $\underbrace{\circ 5}_{\infty} \circ$  Ring While Stowed. 4.
- Press if or is to select "yes." Press again to select "no." 5.
- 6. Press 🕝 ok.

#### C. Note

The auto answer feature (page 73) does not function when the antenna is stowed.

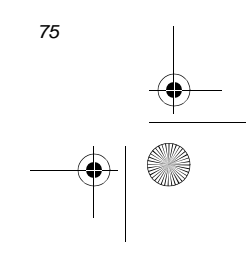

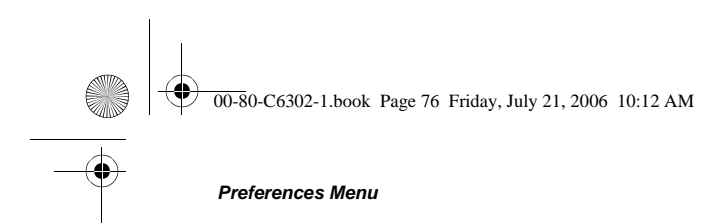

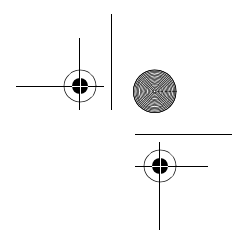

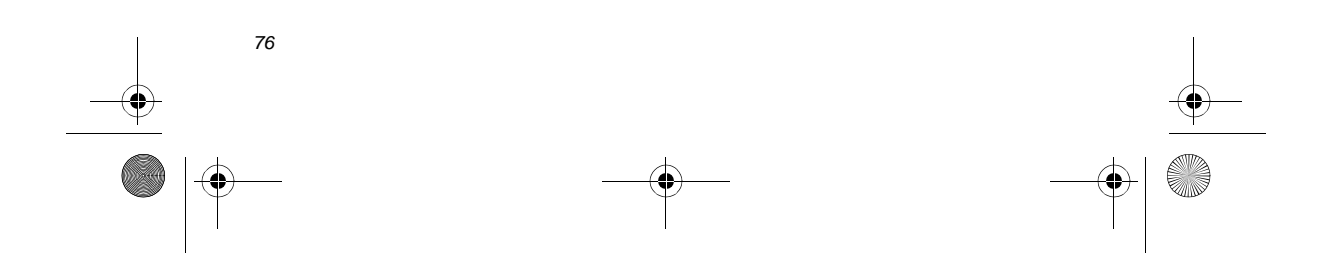

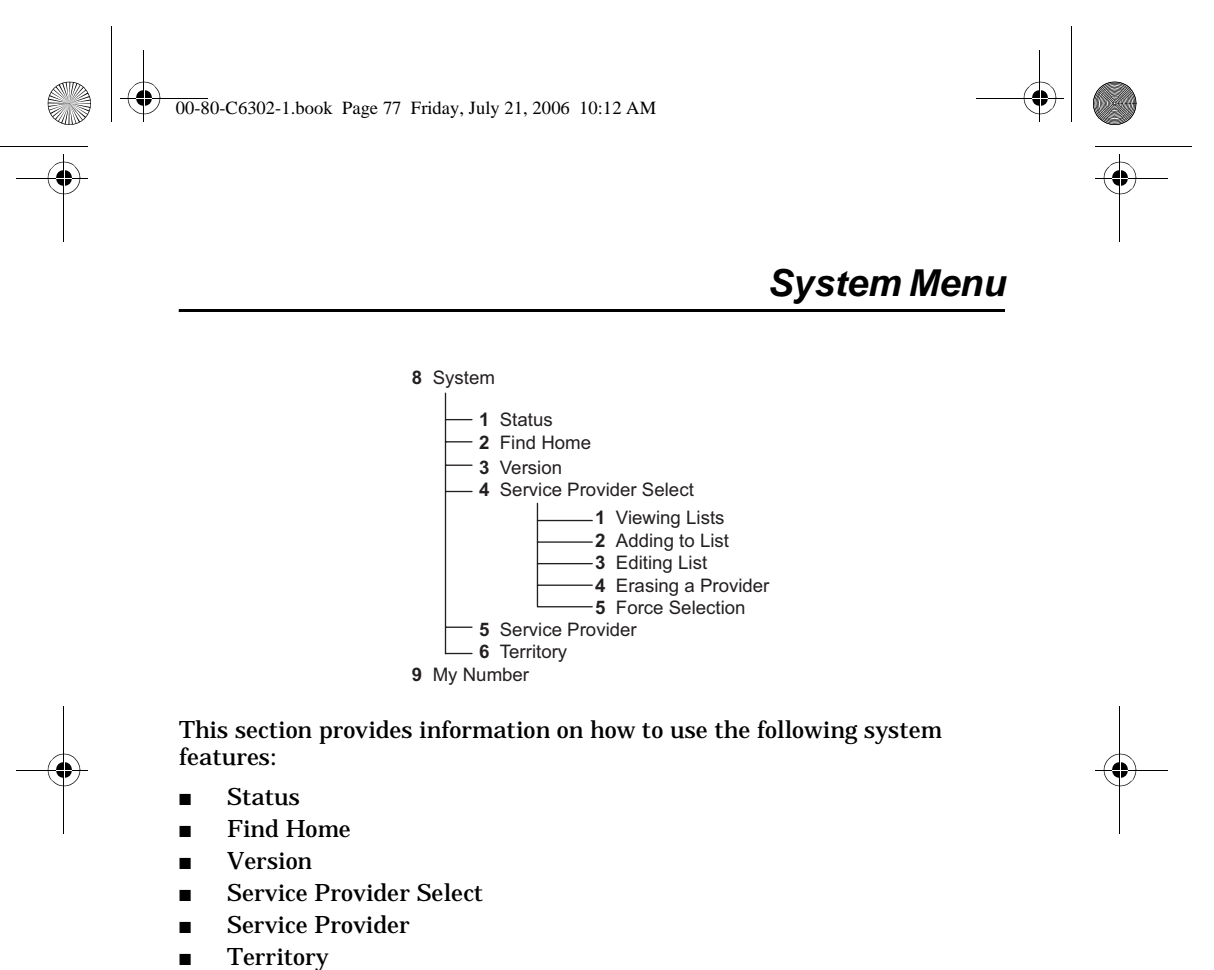

- My Number

## Status

This feature provides status for the state of the phone's antenna, Globalstar Installation Kit, battery, memory, lock, and self-test:

- ③ Indicates a good condition or ready for use.
- ☺ Indicates a faulty condition or not ready for use.
- Indicates not in use. \_

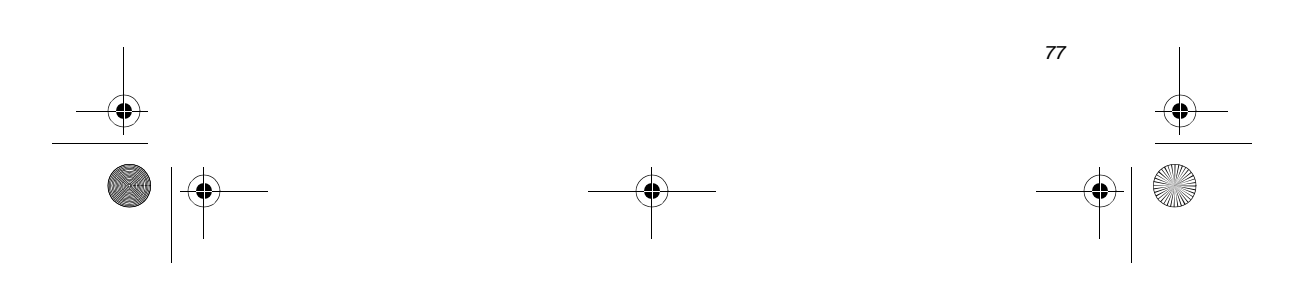

#### 00-80-C6302-1.book Page 78 Friday, July 21, 2006 10:12 AM

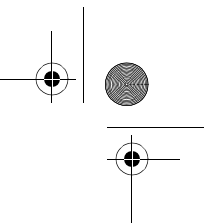

#### System Menu

#### To access status information

- 1. From standby mode, press 🕝 menu.
- 2. Press 📳 System.
- **3.** Press 1 Status:
  - Antenna Up If <sup>(©)</sup> displays, the antenna is rotated properly. If the antenna is rotated and <sup>(©)</sup> displays, contact your service provider.
  - Car Kit If <sup>(c)</sup> displays, the kit is operating properly. If <sup>(c)</sup> displays, reconnect the phone in the cradle or contact the installation technician.
  - Battery If <sup>(C)</sup> displays, the battery is installed properly. If <sup>(C)</sup> displays, remove and replace your battery or contact your service provider.
  - Memory If ☺ displays, there is enough available phone memory. If ☺ displays, delete text messages and voice mail notifications.
  - Unlocked If <sup>©</sup> displays, the service provider has not locked your phone. If <sup>®</sup> displays, contact your service provider.
  - Self-test If <sup>(</sup>) displays, the phone has made a successful self-test. If <sup>(</sup>) displays, contact your service provider.
- 4. Press (cr) or  $\mathcal{A}_{c \setminus 0}$ .

## **Find Home**

The Find Home feature quickly locates your home service provider. If the home provider is not available, the phone searches for service based on your preference settings (see Service Provider Select, page 79).

If the phone displays the roaming indicator while in the home area, use this Find Home feature to re-establish local service.

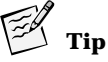

78

To eliminate "roaming" in your home area, use the Find Home feature before you place the call.

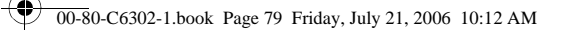

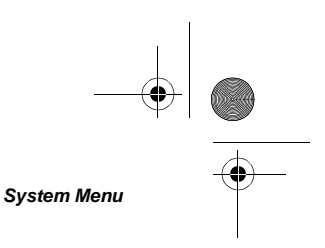

#### To force the phone to find home

- 1. From standby mode, press 🕝 menu.
- **2.** Press System.
- **3.** Press 2 Find Home.
- 4. Press 🕝 ok.

## Version

The Version feature displays the version number of the software installed on your phone.

### To display the software version number

- 1. From standby mode, press press menu.
- **2.** Press System.
- **3.** Press <sup>3</sup>/<sub>BF</sub> Version.
- **4.** Scroll to read the information (see Navigating and using menus, page 21.)
- 5. Press  $\bigcirc$  or  $\bigcirc$ .

## **Service Provider Select**

The Service Provider feature accesses three lists of service providers: Known, Preferred, and Prohibited. This feature allows you to select and force registration with a service provider.

### **Phone Registering**

Registration means your phone is looking for service and obtains service after network approval.

- If the service change alert is set to "on," the alert sounds a tone and displays a menu when the phone enters or leaves service. (See Service Change, page 71.)
- After your phone is registered, press the following key sequence for service provider information and the current phone number:

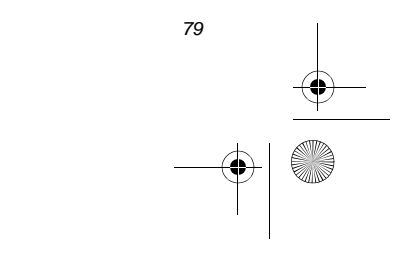

#### 00-80-C6302-1.book Page 80 Friday, July 21, 2006 10:12 AM

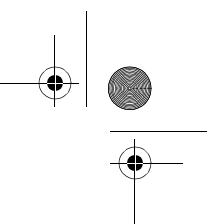

#### System Menu

- 🗅 🦳 Menu.
- System.
- **G Service Provider**.

Changes made to the Preferred or Prohibited Lists do not take effect until the phone is registered again with the network. To register the phone, choose one of the following methods:

- Turn the phone off and on.
- Find your home service provider (see Find Home, page 78).
- Force service provider selection (see Force Service Provider Selection, page 83).

If you add the currently registered service provider to the Prohibited List, the phone automatically re-registers.

#### **Service Provider Lists**

- Known List Displays all of the known service providers that can be added to the Preferred or Prohibited Lists. This list is created and updated by the service provider.
  - New service providers are automatically added as they become available.
  - Service providers placed on the Preferred List are highlighted.
  - $\hfill\square$  Service providers placed on the Prohibited List are crossed out.
  - Service providers on both the Preferred and Prohibited Lists are highlighted and crossed out.
- Preferred List Displays your preferred order of priority for service providers.
  - **u** Highlighted first on the screen is your home service provider.
  - The order of priority is shown by the number to the left of the service provider's name.
- Prohibited List Displays the service providers (in alphabetical order) that you choose *not* to use.

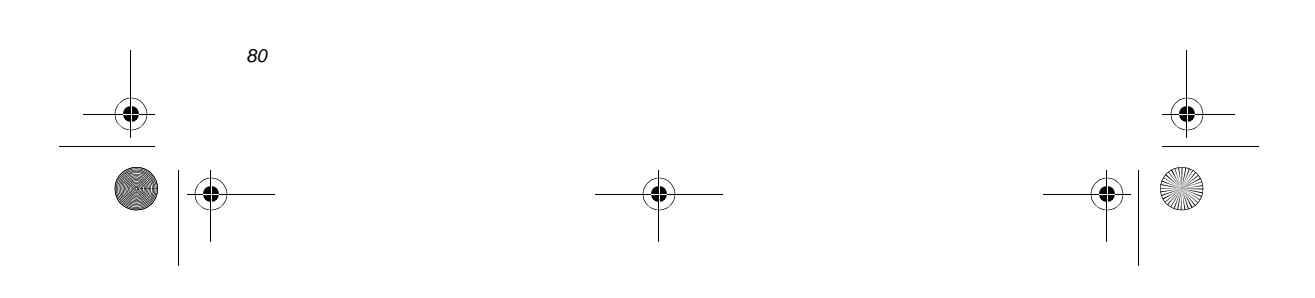

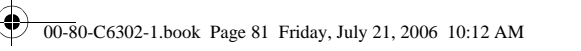

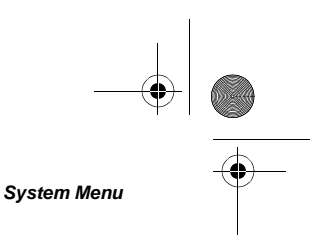

# Note

You cannot add or delete your home service provider from any list.

#### **Viewing lists**

#### To view the Known, Preferred, or Prohibited Lists

- From standby mode, press 🕝 menu. 1.
- 2. Press 🚯 System.
- Press A SP (service provider) Select. 3.
- 4. To select a list to view:
  - Press 1 Known List.

  - Press  $2^{\circ}_{\text{left}}$  Prefr List. Press  $3^{\circ}_{\text{left}}$  Prohb List.
- Press provider's MCC (mobile country 5. code) and MNC (mobile network code).
  - If the service provider is on the Preferred List, the preferred location number displays (Pref Loc).
  - If the service provider is on the Prohibited List, "yes" displays (Prohib).
  - If the service provider is on both the Preferred and the Prohibited Lists, the preferred location number and "yes" displays.
- 6. Press 🕝 ok.

#### Adding to lists

## To add to the Preferred or Prohibited Lists

- From standby mode, press 🕝 menu. 1.
- Press **B** System. 2.
- Press A SP (service provider) Select. 3.
- 4. Press 1 Known List.

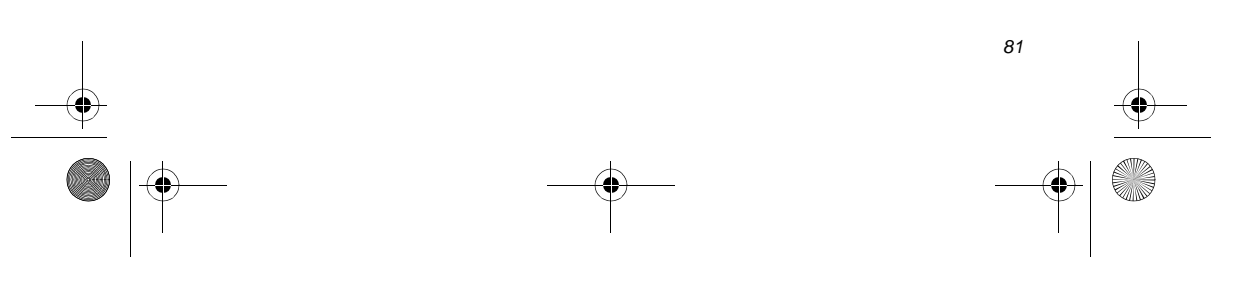

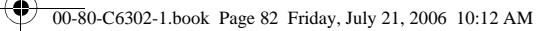

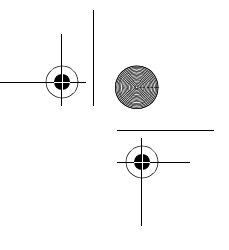

#### System Menu

- **5.** Scroll to select a service provider (see Navigating and using menus, page 21).
- 6. Press 🕤 edit.
- 7. Press  $\square$  Preferred or  $\square$  Prohibited.
- 8. Press 🕝 ok.
- 9. Re-register your phone (see Phone Registering, page 79).

#### **Editing lists**

#### To edit (reorder or delete) from the Preferred List

- **1.** From standby mode, press press menu.
- **2.** Press System.
- **3.** Press (A) SP (service provider) Select.
- **4.** Press 2 Prefr List.
- 5. Scroll to select a service provider.
- 6. Press 🕤 edit.
- 7. Choose *one* of the following:
  - Reorder
    - □ Press 1 Reorder.
    - Scroll to move the selected service provider to a new position in the Preferred List.
    - Press ok.
    - Delete
      - $\Box \quad \text{Press} \ \underline{2} \\ \text{All} \ Delete.$
      - Press ok to delete the selected service provider from the list.
- 8. Press 🕝 ok.
- 9. Re-register your phone (see Phone Registering, page 79).

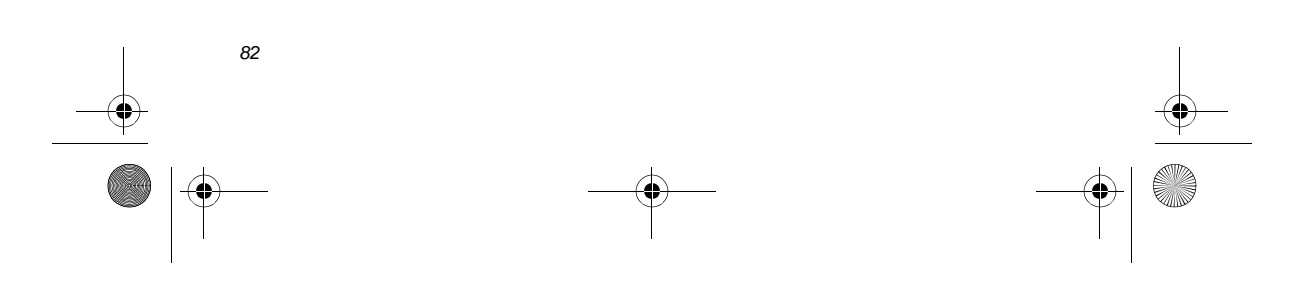